## **VPN-Client Installation für iOS**

## Schritt 1: Download und Installation Cisco Secure Client

Suchen Sie im App Store in der Suchleiste nach der App "*Cisco Secure Client*" und klicken Sie auf "Laden". Nach der Installation öffnen Sie den "*Cisco Secure Client*".

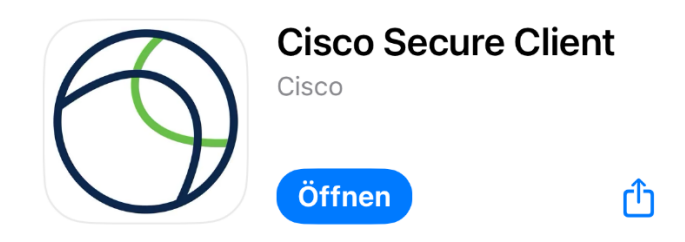

## **Schritt 2: Konfiguration Cisco Secure Client**

Klicken Sie auf "Verbindungen" und geben Sie **vpngate.uni-weimar.de** als Serveradresse ein.

## Cisco Secure Client AnyConnect-VPN Verbindungen vpngate.uni-weimar.de Details Verbindung getrennt

Melden Sie sich mit Ihrem Benutzernamen (Beispielhaft: abcd1234@uni-weimar.de) und Ihrem Kennwort an. Klicken Sie auf anschließend auf "Verbinden".

| Abbrechen                            | Authentifizierung         | Verbinden |
|--------------------------------------|---------------------------|-----------|
|                                      |                           |           |
| Gruppe:                              | Tunnel Uni Weimar - ALL > |           |
| Benutzername: abcd1234@uni-weimar.de |                           |           |
| Kennwort:                            |                           |           |
|                                      |                           |           |